## راهنمای ثبت نام وام در پورتال دانشجویی صندوق رفاه

الف :مرحله ثبت مشخصات فردى وتحصيلي

۱- دانشجویان ورودی جدید می بایست با ورود به سایت <u>http://bp.swf.ir</u> با انتخاب منوی تشکیل پرونده وارد سایت شوند.

| <b>S</b>                                                                                                    | سدون رفه دهشمویان<br>ال دانشچویی صندوق رفاه |
|----------------------------------------------------------------------------------------------------|---------------------------------------------|
| الله بورتال دانشجويي صندوق رفاه خوش آمديد<br>                                                                                                    | خاب سیستم<br>ورود به بورتال فاز ۲           |
| دانشجویانی که در حال حاضر در حال تحصیل می باشند جهت انجام امور مربوط به<br>خود از طریق سامانه فار۲ به پرونده خود دسترسی یابند<br>دانش آمهتگانی که دارای دفت جو اقی اطرافک تحارت بدده میا فارغ التحمیل بود                                                                               | تشکیل برونده                                |
| از سال ۲۸ می باشند از طریق سامانه فاز۲ به پرونده خود دسترسی یابند<br>از سال ۲۸ می باشند از طریق سامانه فاز۲ به پرونده خود دسترسی یابند<br>دانش آموختگانی که دارای دفترچه اقساط بانک ملی بوده و یا فارغ التحصیل قبل ا<br>سال ۸۲ موریاشند از طریق سامانه سیجاد به پرونده خود دسترسی یابند | ورود به پورتال سجاد                         |
| سای ۱۳۵۲ می باشید از طریق شاهانه شبیاد به پرونده خود دسترسی پیبد<br>دانشجویان فاقد پرونده در صندوق رفاه دانشجویان وزارت علوم جهت ثبت اطلاعات<br>خود از دکمه تشکیل پرونده استفاده نمایند                                                                                                 | www.eNAMAD.ir                               |

۱- با وارد کردن کد ملی ، گزینه جستجو را کلیک کرده

|                                                                                                    | مىلىرى رە دىلىرى<br>بىروال ئەتبىرى مىلەر رەن |
|----------------------------------------------------------------------------------------------------|----------------------------------------------|
| א<br>קאנעראין אראין אראין אראין אראין אראין אראין אראין אראין אראין אראין אראין אראין אראין אראין אראין אראין אראין<br>אראין אראין אראין אראין אראין אראין אראין אראין אראין אראין אראין אראין אראין אראין אראין אראין אראין אראין ארא | کد بیلی *                                    |
| ارتباط با ما<br>۵ تناسی حقوة ، این سایت برای منتوة ، رفاه دانشمیهاه وارد جلیز معقوط بین باشد.                                                                                                    |                                              |

مشخصات فردی وتحصیلی دانشجو در این قسمت به صورت **دقیق و کامل** ثبت شود.

نکته :

- چنانچه قبلا در پورتال پرونده داشته باشید می بایست گزینه **ایجاد تحصیلات جدید** را انتخاب نمایید
- نوع دوره تحصیل برای دانشجویان روزانه ، (روزانه) می باشد ودانشجویان نوبت دوم باید گزینه (نوبت دوم (شهریه پرداز )) را انتخاب کنند.
- حتما تلفن همراه خود دانشجو جهت ارسال پیامک ثبت شود . وبعد از ذخیره اطلاعات منتظر نایید از طرف دانشگاه باشند
  - در انتخاب مقطع تحصیلی دقت لازم بعمل اید .

|           |                                                 | کد ملي *                                |
|-----------|-------------------------------------------------|-----------------------------------------|
|           | جسقجو                                           | 442-24)22+-2                            |
|           | محل تولد *                                      | تابعيت *                                |
| *         |                                                 | ۹۸ ایران                                |
|           | جنسيت *                                         | تاريخ تولد                              |
| * 🗸       |                                                 |                                         |
|           | نام خانوادگي *                                  | نام *                                   |
|           | شماره شناسنامه *                                | نام پدر *                               |
| *         |                                                 | *                                       |
|           |                                                 |                                         |
|           |                                                 | مرکز آموزشـي *<br>*                     |
|           |                                                 | دانشکده                                 |
|           |                                                 | *                                       |
|           |                                                 | *                                       |
|           |                                                 | Lunci ana kai                           |
| ×         | کابدانو .                                       | اروانه فللين                            |
|           | نيمسال وبود                                     | سال هدهد                                |
| ×         | ۔<br>تیمسالہ اول(مہر)                           | × ·····                                 |
|           |                                                 | شماره دانشجویی *                        |
|           |                                                 | *                                       |
|           | • • • • •                                       |                                         |
| *         | شماره تلفن همراه *                              | تلفن با کد شهرستان *                    |
|           |                                                 |                                         |
| 17 + 7 =  |                                                 | حاصل جمع را وارد نمایید                 |
|           | انصراف                                          | ذخيره                                   |
| ظ می باشد | بناط با ما<br>ن رفاه دانشجویان وزارت علوم محفوذ | ار:<br>© تمامي حقوق اين سايت براي صندوق |

پس از ثبت اطلاعات پیغام "مشخصات شما با موفقیت ذخیره گردید در انتظار تایید دانشگاه باشید" نمایان می شود.

## ب: مرحله ثبت درخواست وام

۱-بعد از تاتید ثبت نام از طرف دانشگاه وارائه سند تعهد محضری به دانشگاه (کلیه متقاضیان وام)
 وارائه شماره حساب بانک تجارت به نام خود دانشجو به ادراه رفاه (دانشجویان روزانه)

با ورود به سایت <u>http://bp.swf.ir</u> گزینه ورود به پورتال فاز ۲ را انتخاب کرده

توجه: فرم سند تعهد محضری در سایت دانشگاه قابل دریافت می باشد .

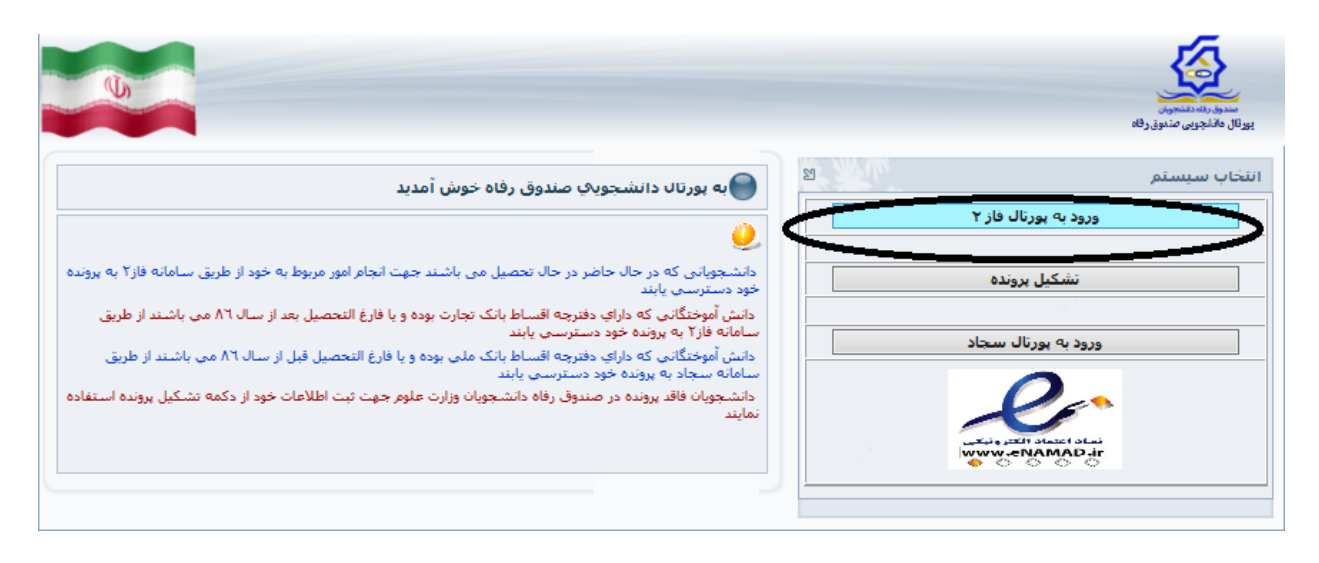

## ۲- نام کاربری وکلمه عبور همان کد ملی با خطهای تیره می باشد .

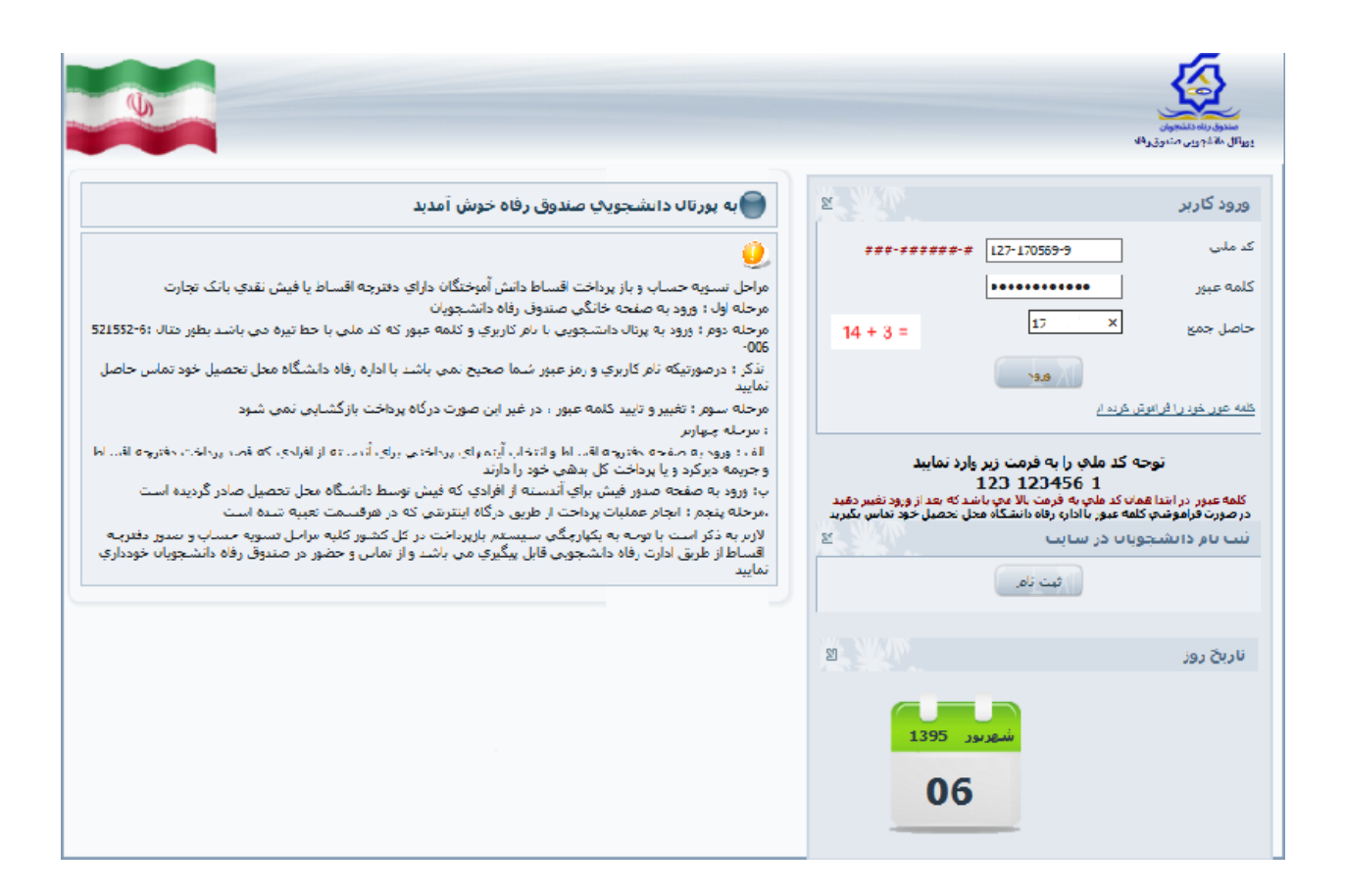

۳- با ورود به صفحه اصلی پورتال و مشاهده وچک کردن مشخصات فردی وتحصیلی وثبت مشخصات محل سکونت
 بصورت صحیح وکامل گزینه مربوط به درخواست وام را انتخاب کرده

| č115 | ىدھى بوسط درگاہ بانک - بيامھا | سويه حساب برداخت              | درجواست والع  | خلامه وفعينا نانشجو   | بتبرر كلية عيور     |
|------|-------------------------------|-------------------------------|---------------|-----------------------|---------------------|
|      |                               |                               | $\bigcirc$    | موفقيت تغيير يبدأ كرد | کلمه عبور شما با    |
|      |                               |                               |               | لخصاب                 | مشخصات ش            |
|      |                               | 127-170569-9                  | شماره ملق     | 1100111               | شماره يرونده        |
|      |                               | كريمون                        | نام خانوادگی  |                       | تامر                |
|      |                               | 1XA1A-9566                    | شماره شناستام | مهدک                  | نامريدر             |
|      |                               | هرد                           | جنسيت         | 1372/12/27            | تاريخ تولد          |
|      |                               |                               |               | 0.00                  |                     |
|      |                               |                               |               | سكونت                 | _ مشخصات محل ر      |
|      |                               |                               | ~             | صفهان                 | استان               |
|      |                               |                               |               | ر.<br>م د د داد       |                     |
|      | _                             |                               | ×             | 0,220                 | شهر ا               |
|      |                               |                               |               | فشاورزف               | خيابات [3           |
|      |                               |                               |               | حدت                   | کوچه و              |
|      |                               |                               |               | A1VYAATYVA            | کد پستی             |
|      |                               |                               |               | ×-                    | -                   |
|      |                               |                               |               | 1                     |                     |
|      |                               |                               |               |                       | يست الكترونيك       |
|      |                               |                               |               | وانشجو                | اطلاعات تماس د      |
|      | -                             | اره تلفن دانشجو ۲۱۲۷۷۹-۴۶۶    | -9            | 64 PSTITTADT          | شماره موبايل دانشا  |
|      |                               | اره تلفی رابط اول ۲۷۷۹-۴۶۶    | -9            | ע מאוזדוודו           | شماره موبايل رابط ا |
|      |                               |                               |               |                       |                     |
|      |                               | اره تلفن رابط دوه. (۲۷۷۹-۲۷۷۹ | -9            | 177/70177             | شماره موبایل رابط ه |
|      |                               | تابيد                         |               |                       |                     |
|      |                               |                               |               |                       |                     |

## **۴- در این مرحله پس ار انتخاب تسهیلات مورد نظر نسبت به مطالعه دقیق قوانین ونهایتا ثبت درخواست** وام اقدام نماید

پس از ثبت درخواست پیغام " در خواست شما با موفقیت ثبت گردید در انتظار تایید دانشگاه باشید" نمایان می شود.

|                                                          |                                    | 54A                                                        | د گاه بانک ساهما                    | باداخت بدهام توسط          | تسوية حساب            | درجواست وام      | خلامه ومنصت وانشحو        | غب كلمح عبور                     |
|----------------------------------------------------------|------------------------------------|------------------------------------------------------------|-------------------------------------|----------------------------|-----------------------|------------------|---------------------------|----------------------------------|
|                                                          |                                    |                                                            |                                     |                            |                       |                  |                           |                                  |
|                                                          |                                    |                                                            |                                     |                            |                       |                  |                           |                                  |
| بجه درخواست وام را در لیست در انتظار تایید مشاهده نمایید | سال مي گردد ،نټ                    | فاه دانشجویان ارم                                          | ایی و به صندوق را                   | ایید دانشگاه ثبت نو        | ا شما در صورت ز       | خواست وام        | شجوي گرامي در             | دان                              |
|                                                          | 157-17+0                           | کد ملھر 9-93                                               |                                     |                            |                       |                  | TTOATI)                   | اطلاعات تحصيلي<br>شماده بدونده   |
|                                                          | کریمی                              | نام خانوادگې                                               |                                     |                            |                       |                  |                           | نام محمد                         |
| جامدات                                                   | ې علوم پايه فيزيک                  | رشته تحصبك                                                 |                                     |                            |                       |                  | ، دانشنگاه یزد            | مركز أموزشاب                     |
|                                                          | توبې ۹۱۴۰۴۵۳                       | شماره دانشع                                                |                                     |                            |                       | 1.1              | پ کارشناسی پیوسته         | مقطع تحصيله                      |
| <u>ل</u>                                                 | <b>بیلاب</b> نیمسال اول(مو         | نيم سال تحم                                                |                                     |                            |                       |                  | 90-97                     | سال تحصيلې                       |
|                                                          |                                    |                                                            |                                     |                            |                       | ~                | ي                         | نوع وام درخواستم                 |
|                                                          |                                    | تصیلی)                                                     | ) دانش هسته ای (تع                  |                            | ـكن                   | <u>ن</u> مس      |                           | ن ازدواج                         |
|                                                          | 🔾 دانش هسته ای (مسکن)              |                                                            |                                     |                            | 🔾 موارد خاص           |                  |                           | 🔿 تحصیلی                         |
|                                                          |                                    | روری)                                                      | <ul> <li>دانش هسته ای (ض</li> </ul> |                            | مه مسکن               | نمونه) 🔾 وديا    | نــان (تحصيلی ممتاز و     | <ul> <li>استعداد درخت</li> </ul> |
|                                                          |                                    | ) ودیعه مسکن متاهلی نخبگان 🛛 🜔 تحصیلی (معلول جسمی و حرکتی) |                                     |                            | وديا                  |                  | 🔾 ضروری                   |                                  |
|                                                          |                                    | فشور عراق                                                  | 🔾 زيارت عتبات عاليات ک              |                            | عه مسکن مجرد <i>ی</i> | 429 O            | ن غیر مترقب <b>ه</b>      | 🔿 ضروری حوادث                    |
|                                                          |                                    |                                                            | 🔾 تغذيه                             | ، غیرایرانی                | عه مسکن دانشجویان     | ورزشــی) 🔿 ودیا  | شان (ضرورک قهرمان و       | 🔿 استعداد درخت                   |
|                                                          |                                    |                                                            | 🔾 ازدواج کارآفرینی امید             | کم بینا)                   | ورک روشندل (نابینا و  | ن ضر             | . و نوآور                 | 🔾 ضروری مبتکر                    |
|                                                          |                                    | بنی امید                                                   | 🔾 وديعه مسكن كارآفر                 | م بینا - ناشنوا - کم شنوا) | سیلی (معلول نابینا- ک | مونه) 🔿 تحد      | نیان (ضرورک ممتاز و نا    | 🔾 استعداد درخت                   |
|                                                          |                                    |                                                            |                                     | و حرکتنی)                  | وری (معلول جسمی       | ) ضر             |                           | <b>~</b> ≤                       |
|                                                          |                                    |                                                            |                                     |                            |                       |                  |                           | مشخصات حسار                      |
|                                                          | اب                                 | شماره حس                                                   | ماجب جساب                           |                            | شعبه                  |                  | بانک                      | انتخاب                           |
|                                                          | ۸۱                                 | F11VVAA <del>F1</del>                                      | محمد کریمی                          |                            | دانشگاه یزد           |                  | تجارت                     | 0                                |
|                                                          | 11 è ÷/ 11 è                       | and an and a                                               | a a 1 2 4 10                        |                            |                       |                  | سند تعهد                  | اطلاعات ضامن و                   |
|                                                          | فعا <b>ت /غير فعات</b><br>غير فعال | دفتر خابه<br>اصفعان ۱۳۳                                    | 1791/17/1•                          | شماره سند<br>۲۱۵۲۶         | مار پدر<br>مالح       | دەن              | ام خانوا<br>امین          | نام صامن<br>ابراهیم              |
|                                                          | فعال                               | اصفعًان ١٣٣                                                | 1841/12/1+                          | TIOTE                      | مالح                  |                  | امين                      | ابراهيم                          |
|                                                          |                                    | التين صندوق راقاه                                          | داتلو د قو                          |                            |                       |                  |                           |                                  |
| وممريدية                                                 | حمان را مطالعه تمود                | ت وام صندوق رفاه دانش                                      | وطابه باداخت والزباداخ              | 🗌 اینجانت قوانین من        |                       |                  |                           |                                  |
|                                                          |                                    |                                                            | and a second second                 | and a second state of the  | المراجع والمراجع      | والمدامر والمراد | all results and a         | sala di kacada e                 |
|                                                          |                                    |                                                            |                                     | ستباه بودن ستاره طعيح      | رخواستان، در طورت :   | بن وصبيت والر د  | للجو جريت الفلاح ار احريا | سمارة موبايل دامه                |
|                                                          |                                    | ت درخواست                                                  | 2 N                                 |                            |                       |                  |                           |                                  |
|                                                          |                                    |                                                            |                                     |                            |                       | ين ترم           | اې وام تاييد شده در اي    | ليست درخواسته                    |
|                                                          |                                    |                                                            |                                     |                            |                       |                  | ای وام در انتظار تایید -  | اليست درخواسته                   |